## NOVERLAY EXTENSION ON GOOGLE CHROME

Here's a handy Google Chrome extension online called Overlay which acts in the same way as an overlay on paper would. This is beneficial for some of our dyslexic pupils. Here's how to install it:

- 1: Open up Google Chrome
- 2: Type in nOverlay in the search bar
- 3: Open the first link

## 4: Click the "Add to Chrome" Button

| Home > Extension<br>NOV<br>Offered<br>*** | ■ > nOverlay<br>erlay<br>br: www.noverlay.com<br>★ ★ 32   Accessibility:   ▲ 70,000+ users : | Add to Chrome |
|-------------------------------------------|----------------------------------------------------------------------------------------------|---------------|
|                                           | Overview Reviews Support Related                                                             |               |
| K                                         | n Overlay                                                                                    | >             |
|                                           | 0000                                                                                         |               |

5: A pop-up will appear saying "are you sure?" confirm.

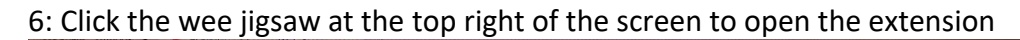

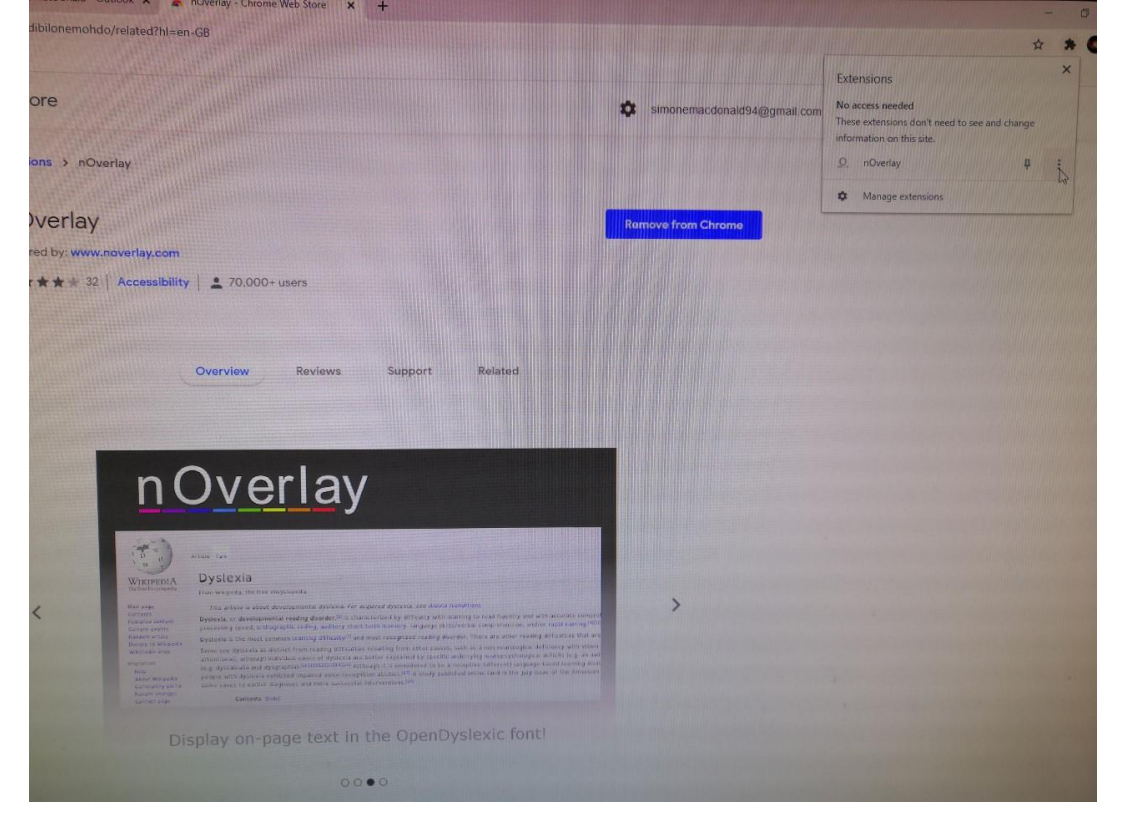

7:Click nOverlay and then select options

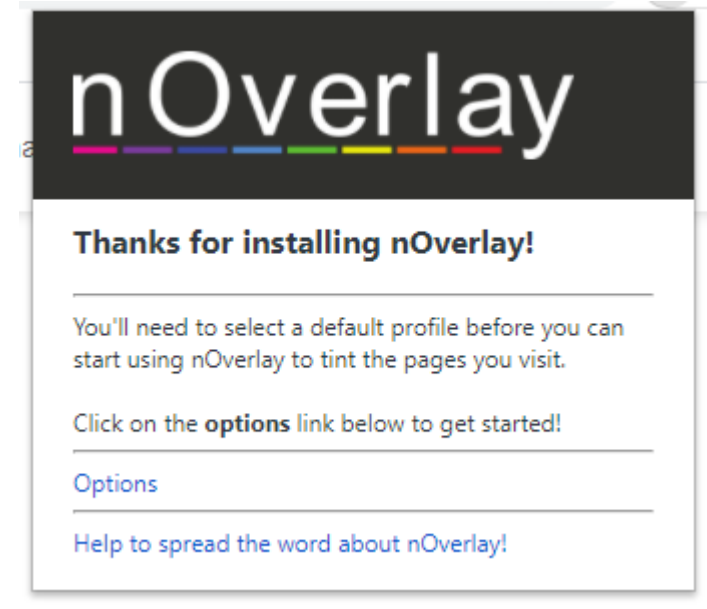

8: On the options menu there's the standard overlay colours

9: You can either preview to the colour to make it slightly darker/lighter and then save the new colour, or simply make default which will then apply that colour to all of your tabs. (you will need to refresh each website to load it on. This will remain active until you close nOverlay  $\bigcirc$ 

| 🔹 National 5 (Biology 2020-21)] M x 🧕 Email - Ms MacDonald - Outlook: x   New Teb x   🔯 inOverlay Options x   +                                                                                                    |                                 |                                         |                                                                                                    |                         |  |  |
|----------------------------------------------------------------------------------------------------|---------------------------------|-----------------------------------------|----------------------------------------------------------------------------------------------------|-------------------------|--|--|
| 🗧 🔆 C 🕼 teams.microsoft.com/.fl.chcol/conversion/National%2057threadid=19:037butheco234504dof7#852914478@thread.tao/2&ctex=channel&noof0oder=%252F3ties/S252F4iologydevelopmentresourcespace%252F3taret%252Documents%252F3taret%252F4 |                                 |                                         |                                                                                                    |                         |  |  |
| 👬 Apps 🚯 Add to Wish List 🧧 GESSE R                                                                                                    |                                 |                                         |                                                                                                    |                         |  |  |
|                                                                                                    | Microsoft Teams                 | Q. Search                               |                                                                                                    | ·                       |  |  |
| 💂<br>Activity                                                                                                    | < All teams                     | National 5 Posts Files Notes Insights + |                                                                                                    | ⊕ Team Qt Meet ∨ ① ···· |  |  |
| E<br>Chut                                                                                                    | <b>X</b>                        |                                         | Timetable Information                                                                                                    |                         |  |  |
| Teams                                                                                                    | Biology 2020-21                 |                                         |                                                                                                    |                         |  |  |
| Assignments                                                                                                    | General                         |                                         | IMPORTANTI<br>Welcome Back!                                                                                                    |                         |  |  |
| Elender                                                                                                    | Advanced Higher<br>Higher Human |                                         | We hope you have had a well needed break over Christmas and New Year and are ready and raring to start learning again.                                                                                                    |                         |  |  |
| <b>5</b><br>Collis                                                                                                    | National 5 ····                 |                                         | Manual and a standard a substance of the dama date. When shall a standard the standard to the standard to the stan |                         |  |  |
| Files                                                                                                    |                                 |                                         | ← Reply                                                                                                    |                         |  |  |
|                                                                                                    |                                 |                                         | January 7, 2021                                                                                                    |                         |  |  |
|                                                                                                    |                                 | Û,                                      | Meeting in "National 5" started                                                                                                    |                         |  |  |
|                                                                                                    |                                 |                                         | 🕀 Meeting ended: 43m 42s 👓 🚥 🚥                                                                                                    |                         |  |  |
|                                                                                                    |                                 |                                         | ↓ Reply                                                                                                    |                         |  |  |
|                                                                                                    |                                 |                                         | Today                                                                                                    |                         |  |  |
|                                                                                                    |                                 | MM                                      | Miss Mills 835 AM Edited1<br>Good Morning Column A!                                                                                                    |                         |  |  |
|                                                                                                    |                                 |                                         | Hope you all had a lovely break and welcome back to Biology.                                                                                                    |                         |  |  |
|                                                                                                    |                                 |                                         | See more                                                                                                    |                         |  |  |
|                                                                                                    |                                 |                                         | Nats 11th January.docx Siciog/2020-21 > National 5                                                                                                    |                         |  |  |
|                                                                                                    |                                 |                                         | ← Rephy                                                                                                    |                         |  |  |
| BÊ                                                                                                    |                                 |                                         |                                                                                                    |                         |  |  |
| Apps                                                                                                    |                                 |                                         | New conversation                                                                                                    |                         |  |  |
| ()<br>Help                                                                                                    |                                 |                                         |                                                                                                    |                         |  |  |

10: Teams will now look like this for pupils/us if it is active (colour dependent )

Hope this helps!

NOVERLAY EXTENSION ON GOOGLE CHROME